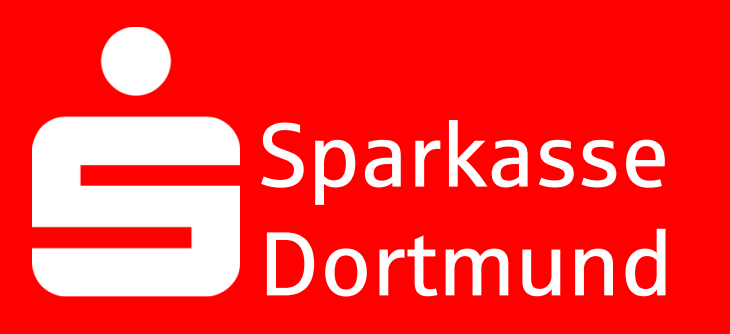

# Sparkasse Dortmund Unlocking Online-Banking

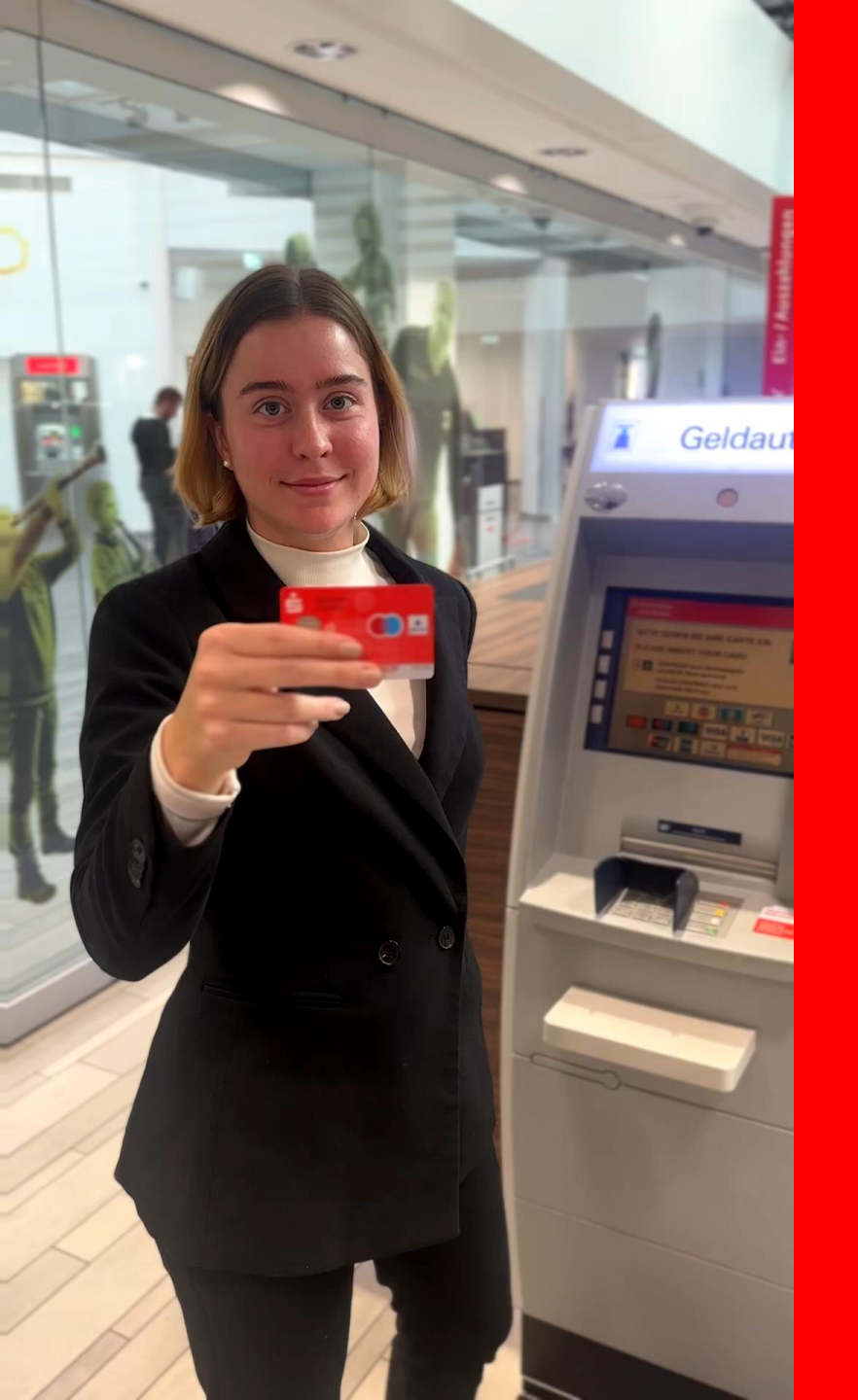

#### 1. Insert the Sparkassen-Card into the ATM

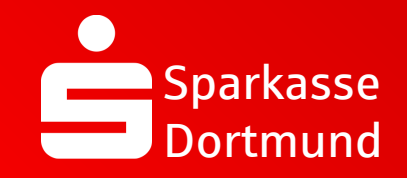

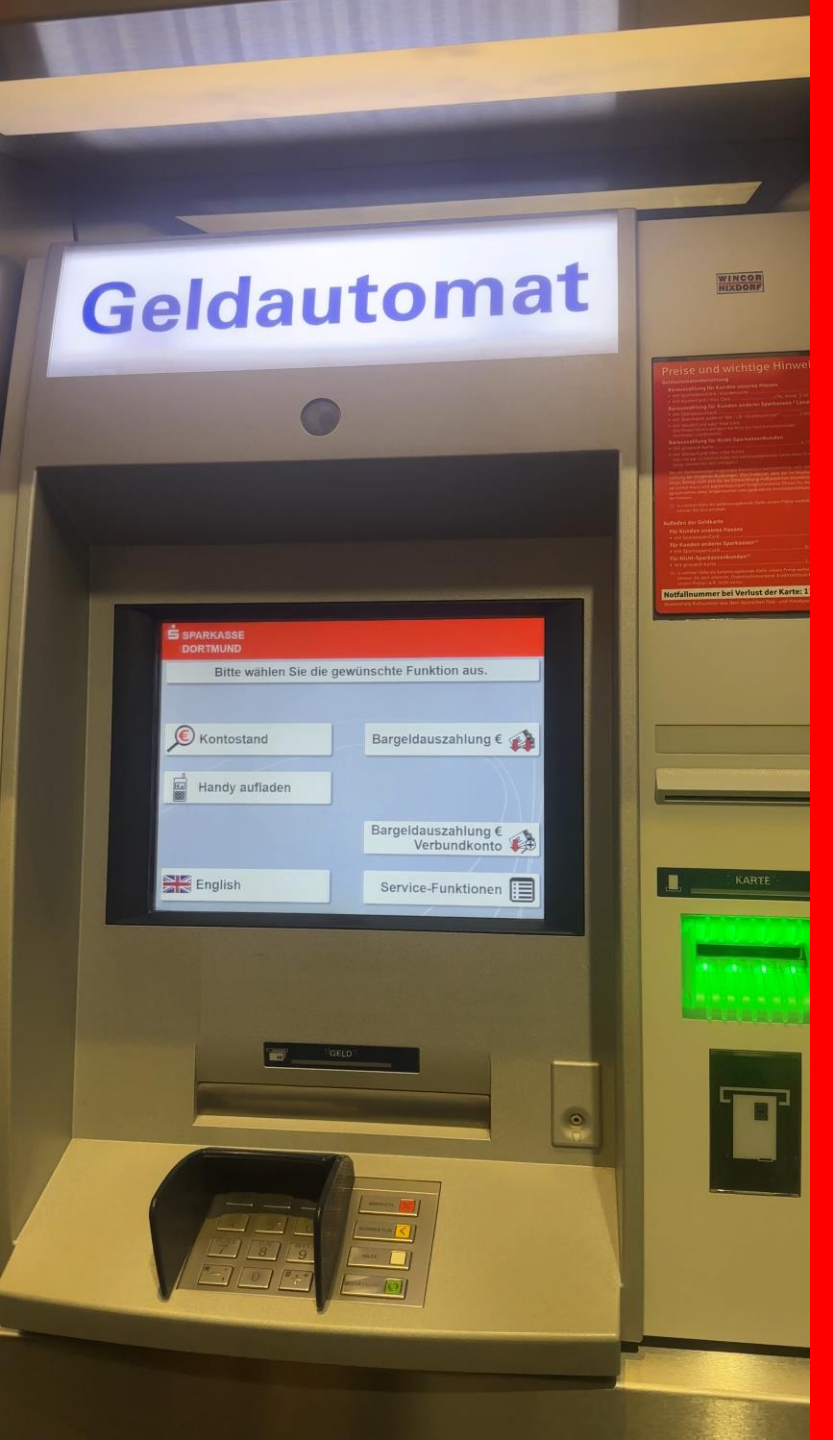

#### 2. Select English

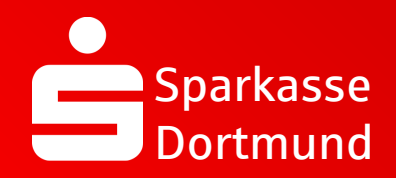

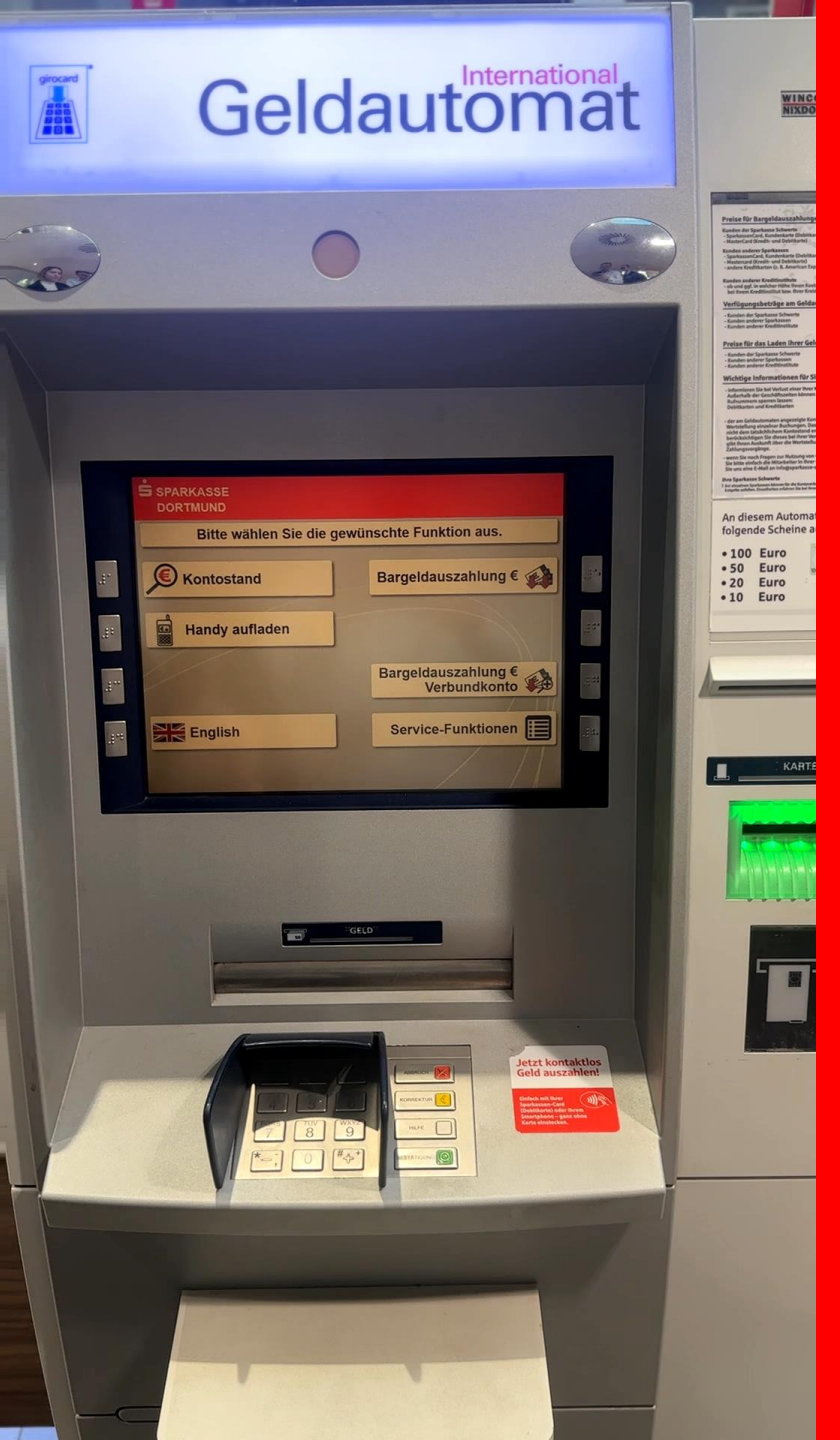

#### 3. Select service functions

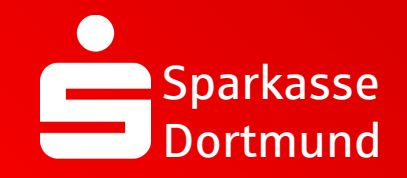

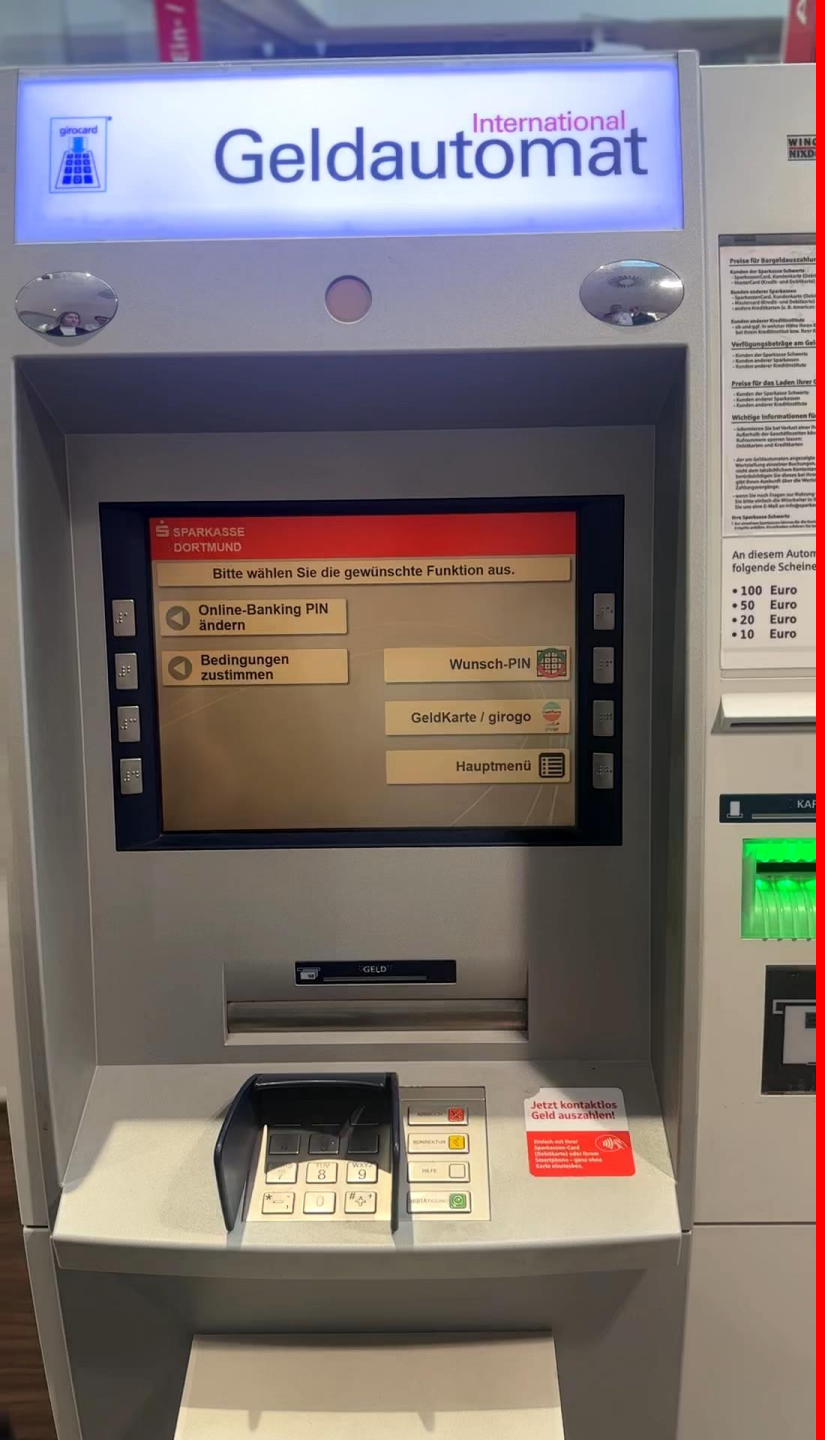

# 4. Select Change online banking PIN

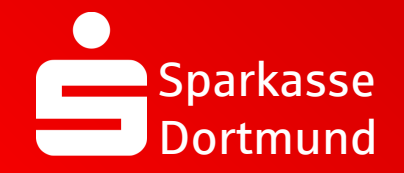

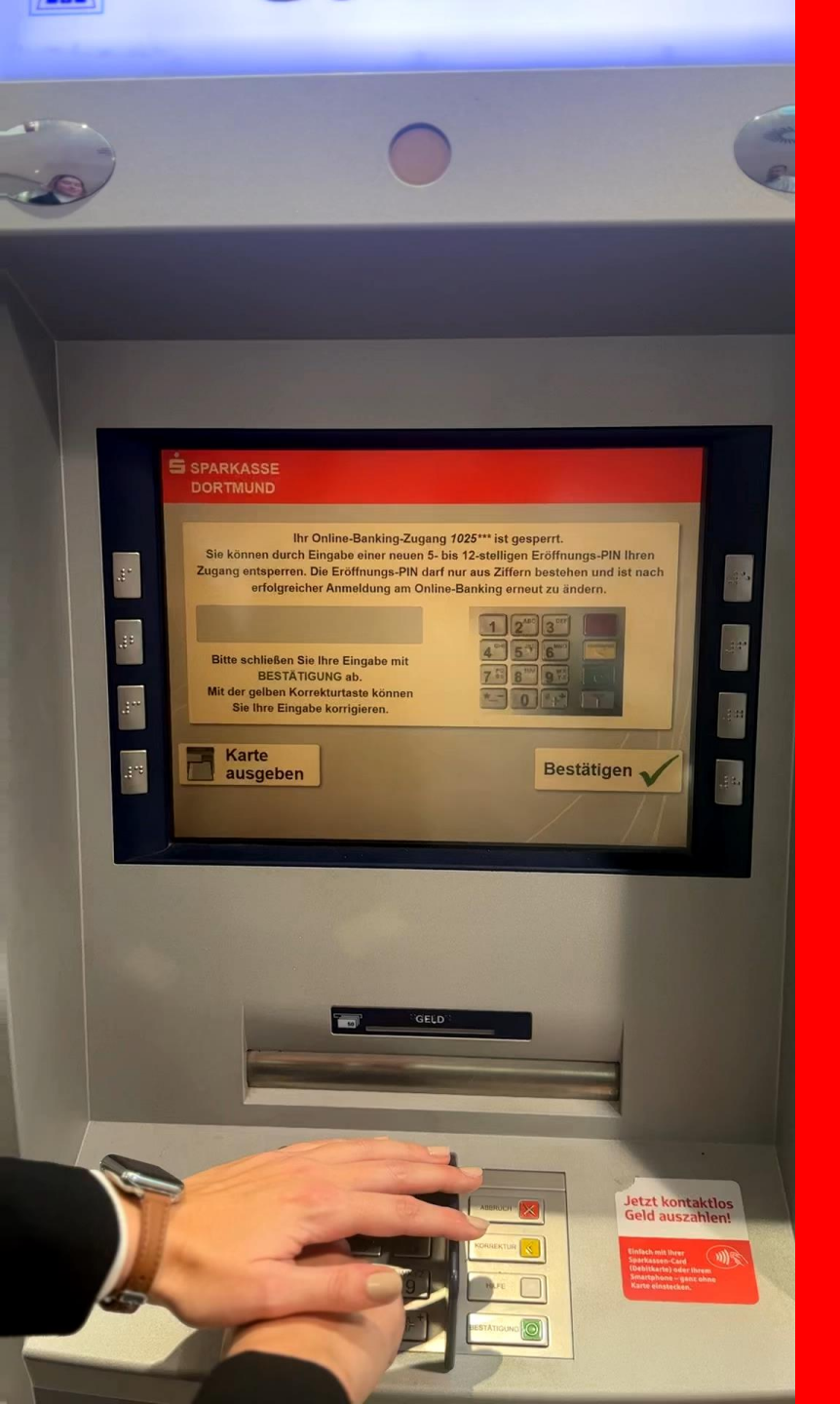

#### 5. Enter a new personal start PIN

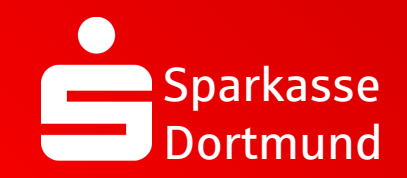

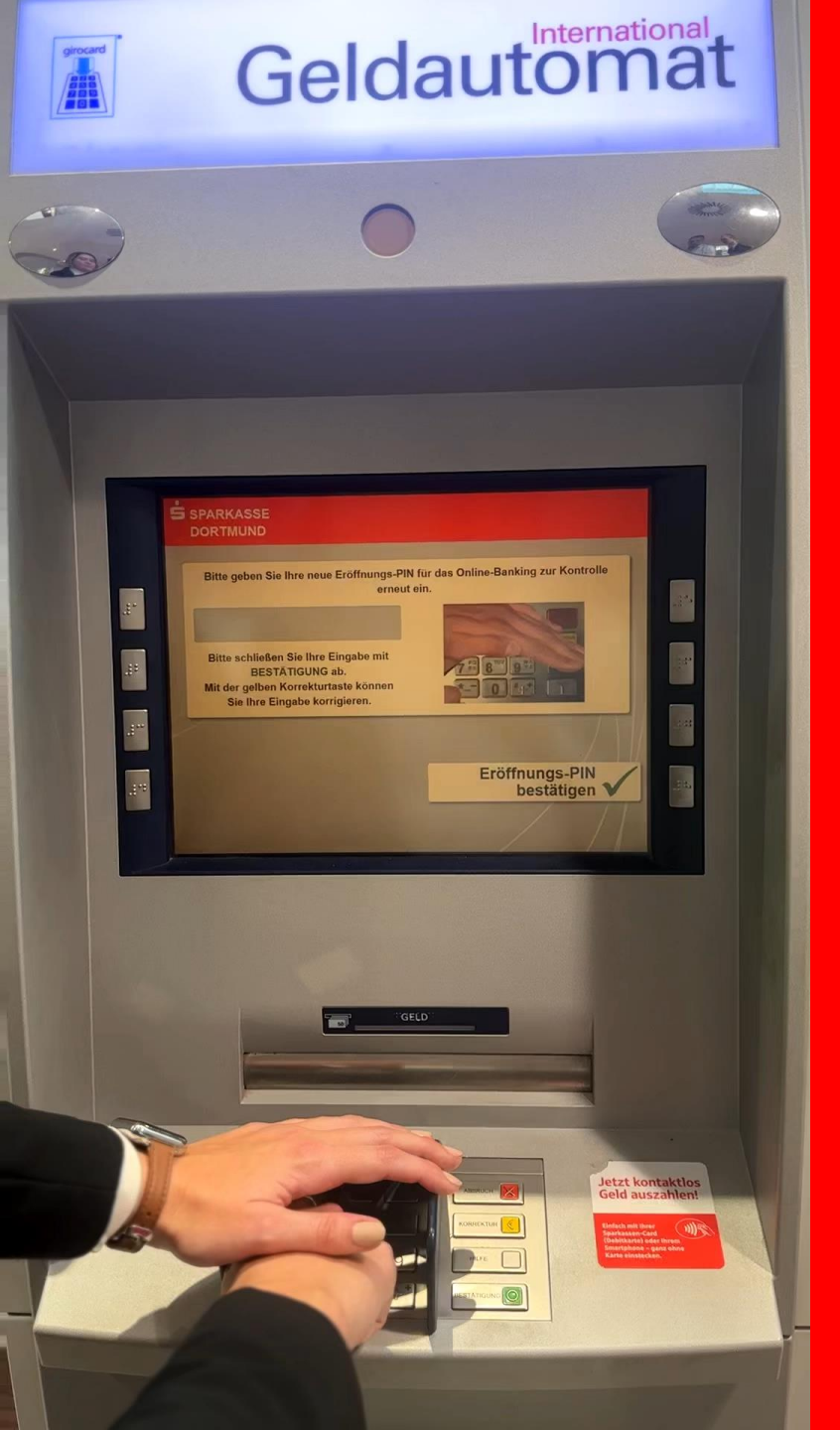

6. Reenter *personal PIN* and press *confirm opening PIN* 

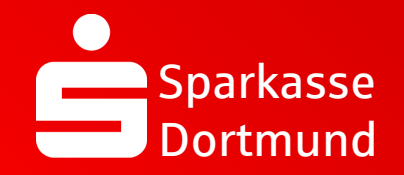

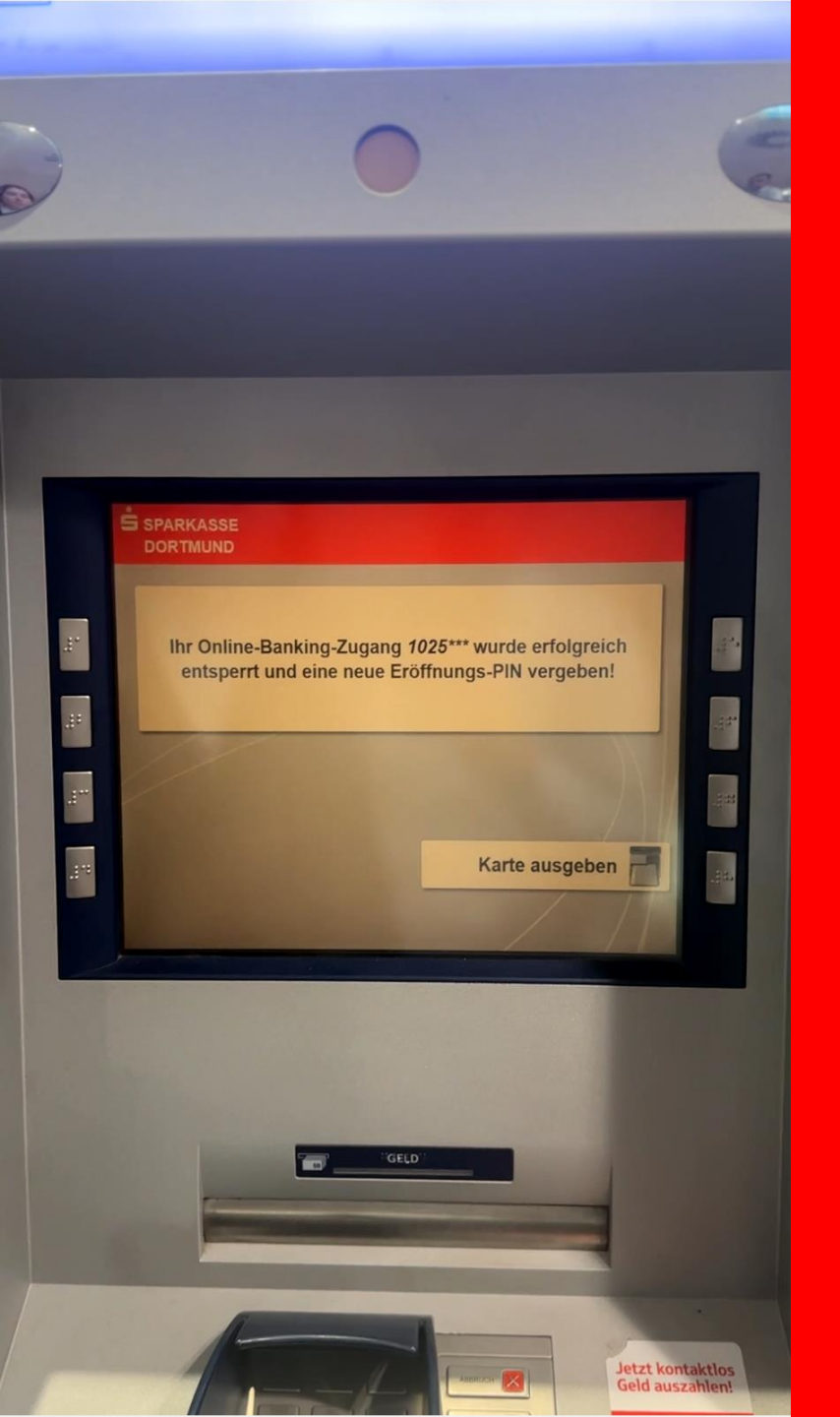

7. Eject card

#### DONE

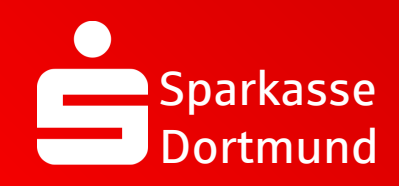

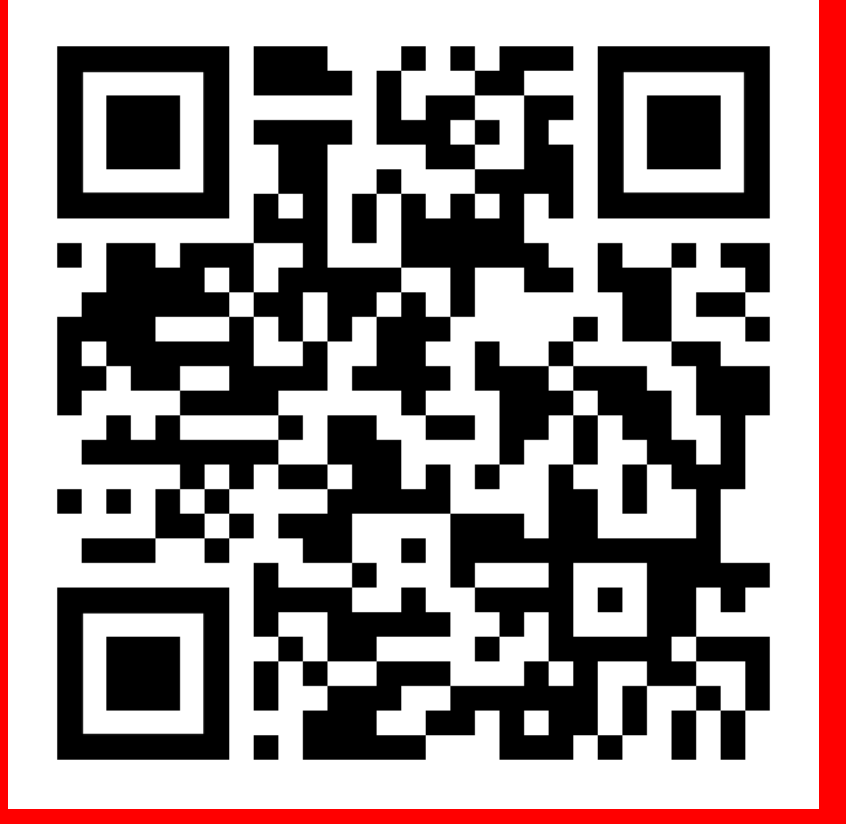

Scan QR code and watch video again.

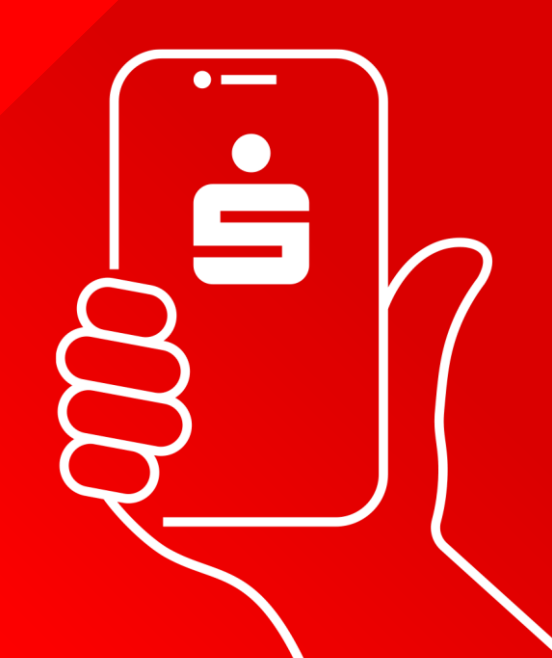